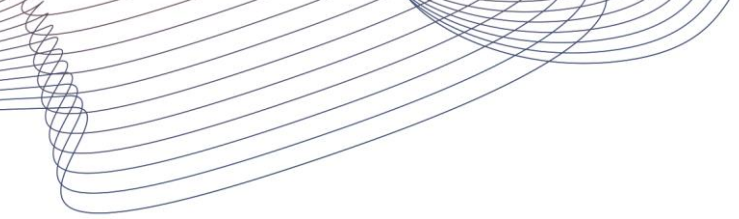

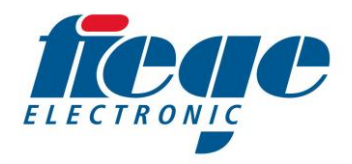

## FitronTP – Update the software

Requirements:

You need a USB stick (with max. 4GB). A directory named "VARIOUpdate" must exist in the root directory and in this directory there must exist a update file named "VARIOUpdate.zip".

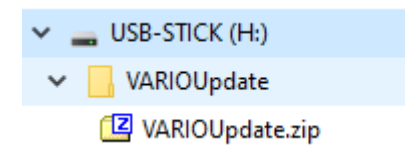

You have got this file by download from our website or by e-mail from our service.

Turn off the device, put on the USB stick on the front of the device and turn on the device. Now you will see the following message on the screen: "Software update found on USB stick"

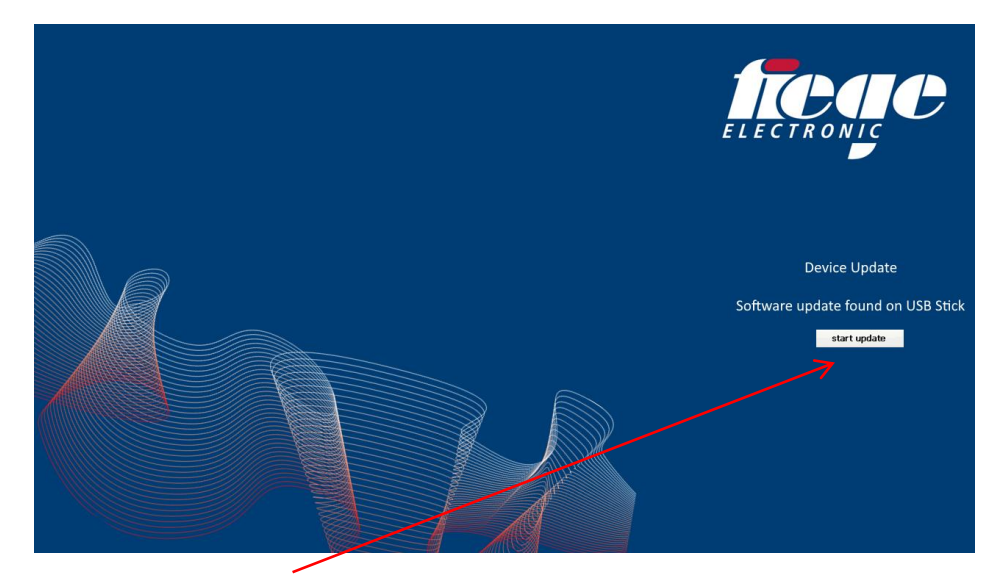

Press the **"start update**" button.

| VARIO Update                                            |                                                                |      |  |
|---------------------------------------------------------|----------------------------------------------------------------|------|--|
| Installed version:<br>Source path:<br>Destination path: | 1.0.0.0<br>\Program Files\VARIO\Update<br>\Program Files\VARIO |      |  |
| Status:                                                 |                                                                |      |  |
|                                                         |                                                                |      |  |
|                                                         |                                                                |      |  |
|                                                         |                                                                |      |  |
|                                                         |                                                                |      |  |
| (c) 2021 by Figge electronic GmbH                       |                                                                |      |  |
| (c) 2021 by hege electron                               |                                                                |      |  |
| start Update                                            |                                                                | Exit |  |

On the next screen press the button "start update" again.

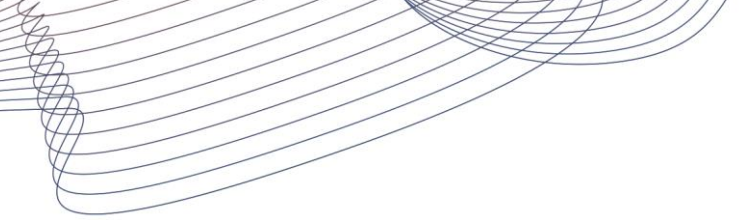

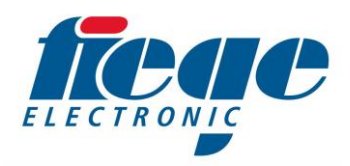

## FitronTP – Update the software

The update is complete if the line "**Update done**" appears on the end of the status list.

| VARIO Update                                            |                                                                |      |
|---------------------------------------------------------|----------------------------------------------------------------|------|
| Installed version:<br>Source path:<br>Destination path: | 1.0.0.0<br>\Program Files\VARIO\Update<br>\Program Files\VARIO |      |
| Status:                                                 |                                                                |      |
| Update done                                             |                                                                |      |
|                                                         |                                                                |      |
|                                                         |                                                                |      |
|                                                         |                                                                |      |
|                                                         |                                                                |      |
|                                                         |                                                                |      |
| (c) 2021 by Fiege electron                              | nic GmbH                                                       |      |
|                                                         |                                                                |      |
|                                                         |                                                                | Exit |
|                                                         |                                                                | 1    |

After the update you can leave the window by pressing the **"Exit**" button. The device will start now with the new software version.

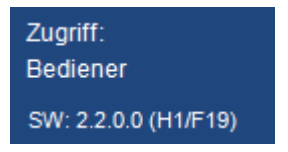

After the start you will see the new software version on the left side of the screen.

For example: **2.2.0**.0 (Hardware version 1, Firmware version 19)